# HOZAN USB cam software2 操作マニュアル

# アプリケーションガイド

ソフトは撮影画面と編集画面で構成されており、 画面左上のアイコンで切り替えます。

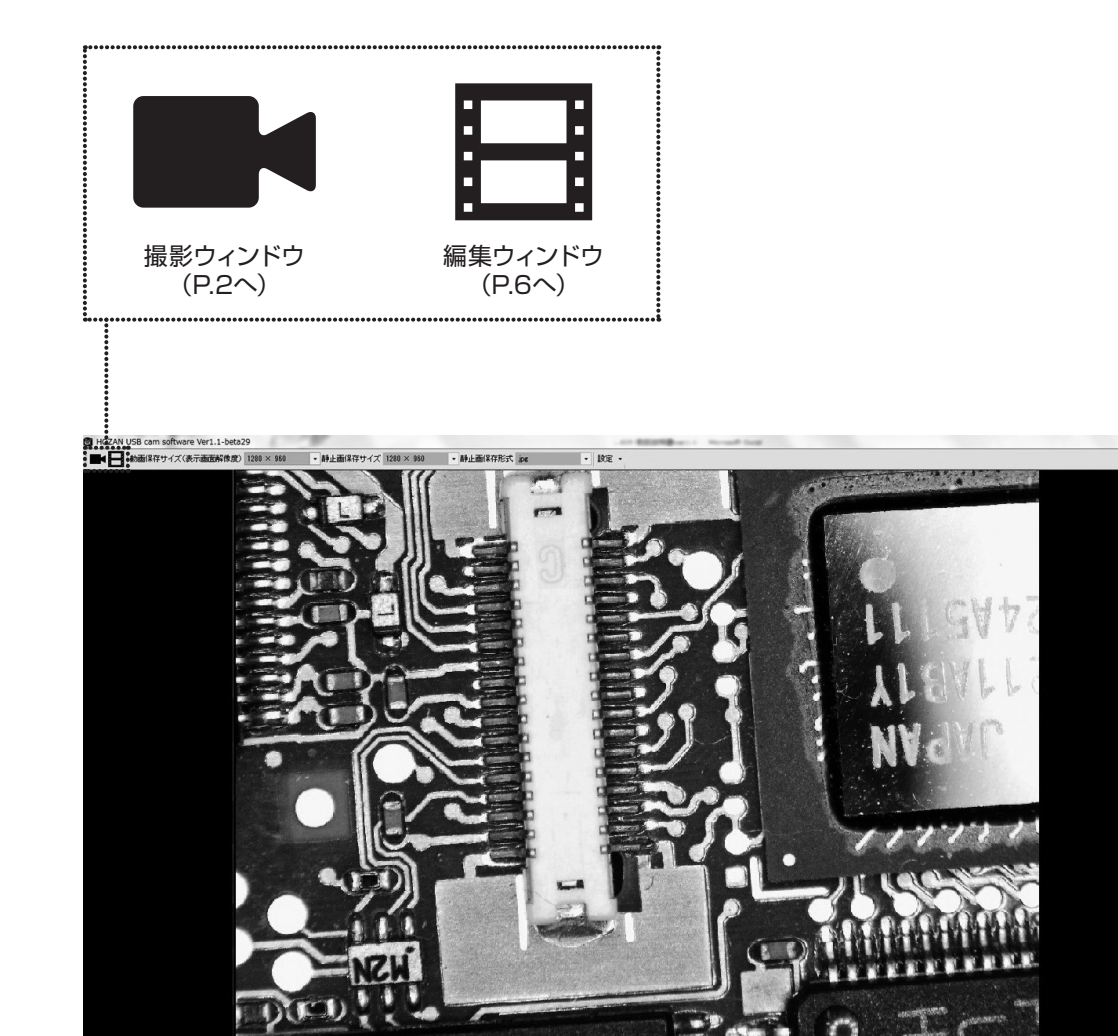

00 2

C

E.

1 5

## 撮影画面の構成

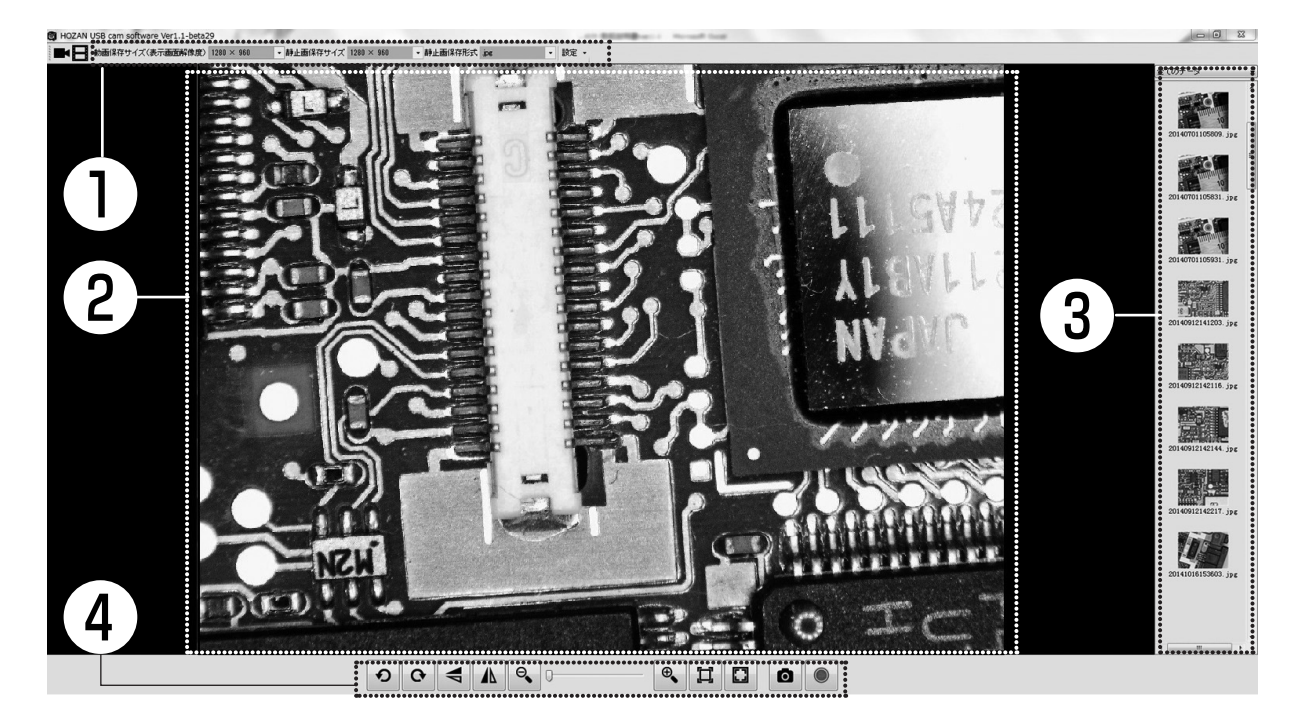

- 1. 設定ウィンドウ (P.3) 保存先・画質・保存解像度等の設定を行います。
- 2. プレビューウィンドウ (P.4) 現在撮影中の内容を表示します。
- 3. サムネイルウィンドウ (P.4) 撮影された画像を表示します。
- 4. プレビューツールパレット (P.5)

回転・拡大/縮小・撮影等の基本的な操作を行います。

撮影画面の構成

### 1. 設定ウィンドウ

設定 · 各種設定

#### [保存先設定]

画像・動画・PDFの保存先を任意で設定します。

#### [画像調整]

表示画像の調整を行います。ホワイトバランス、露出のみオー トに対応しています。他の項目は手動での設定になるため、 「自動」にチェックを入れることはできません。 カメラ制御タブでは、露出の調整のみを行います。露出以外の

操作はプレビューツールパレット (P.4) で行ってください。 ここで行うと適切な画像情報が得られなくなるおそれがあり ます。

画像の調整タブの逆光補正は、カメラ制御タブの露出がオート (「自動」にチェックが入っている)の場合のみ使用可能です。 露出がオートでない場合は使用できません。

-

#### [表示言語]

アプリケーション内での表示言語の変更を行います。

#### [このソフトについて]

ソフトのバージョン情報、その他ホーザン 商品情報をご覧いただけます。

•

.

| 静止画保存形式 | .jpg |
|---------|------|
|---------|------|

動画保存サイズ(表示画面解像度) 1280 × 960  $640 \times 480$ V  $640 \times 480$  $rac{800 imes 600}{1024 imes 768}$  $1280 \times 960$  $2592 \times 1944$  $1280 \times 720$ 静止画保存サイズ 1280 × 960

| 640        | ×  | 480         | $\mathbf{v}$ |
|------------|----|-------------|--------------|
| 640<br>200 | ×  | 480<br>600  |              |
| <br>1024   | Ŷ  | 768         |              |
| 1280       | ×× | 960<br>1944 |              |
| 1280       | X  | 720         |              |

#### 静止画保存形式の設定

PDF/BMP/JPG/PNGから選択します。

#### 動画保存サイズ (表示画面解像度)の設定

プレビューウィンドウでの表示解像度、 動画の保存サイズは、ここの設定で決まります。 ※ デフォルト設定値 1024×768 ※ 2592×1944での動画保存はサポート しておりません。

#### 静止画保存サイズの設定

静止画での保存解像度は、ここの設定で決まります。 ※ デフォルト設定値 1024×768

| 静止画保存フォルダ                                                                                                    |     |
|----------------------------------------------------------------------------------------------------|-----|
|                                                                                                    |     |
| Concernation Condition Content of the                                                                                                    | 参照  |
| PDF保存フォルダ                                                                                                    | *82 |
| 動画保存フォルダ                                                                                                    |     |
| The second state of the second state of the se | 参照  |

| (ACCOUNT)          |    |                              |       | 自動 |
|--------------------|----|------------------------------|-------|----|
| 明るさ(目)             |    | 0                            | 128   |    |
| コントラスト( <u>C</u> ) | -0 |                              | 32    |    |
| 色合()(H)            |    | 0                            | 0     |    |
| 鮮やかさ(S)            | -0 |                              | 32    |    |
| 量却月度(P)            | -0 |                              | 32    |    |
| ガンマ( <u>G</u> )    |    | 0                            | 120   |    |
| ホワイト バランス(単)       |    | 0                            | 4650  | V  |
| 逆光辅正( <u>B</u> )   |    |                              | 72    |    |
| ゲイン(G)             | 0  |                              |       |    |
| 色の使用()             |    | PowerLine の頻度(P)<br>(ちらつき捕正) | 50 Hz | •  |

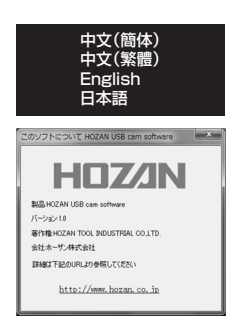

撮影画面の構成

### 2. プレビューウィンドウ

**動画保存サイズ (表示画面解像度)** で選択した解像度でプレビューウィンドウのサイズが 決まります。()はアスペクト比。

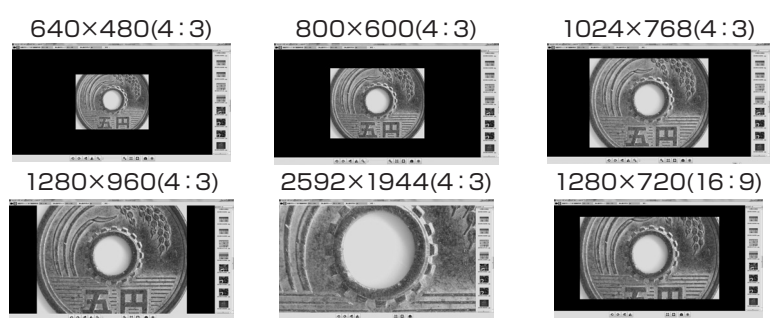

※ 24型ワイドモニター (モニター側解像度設定 1920×1080) での表示イメージです。

## 3. サムネイルウィンドウ

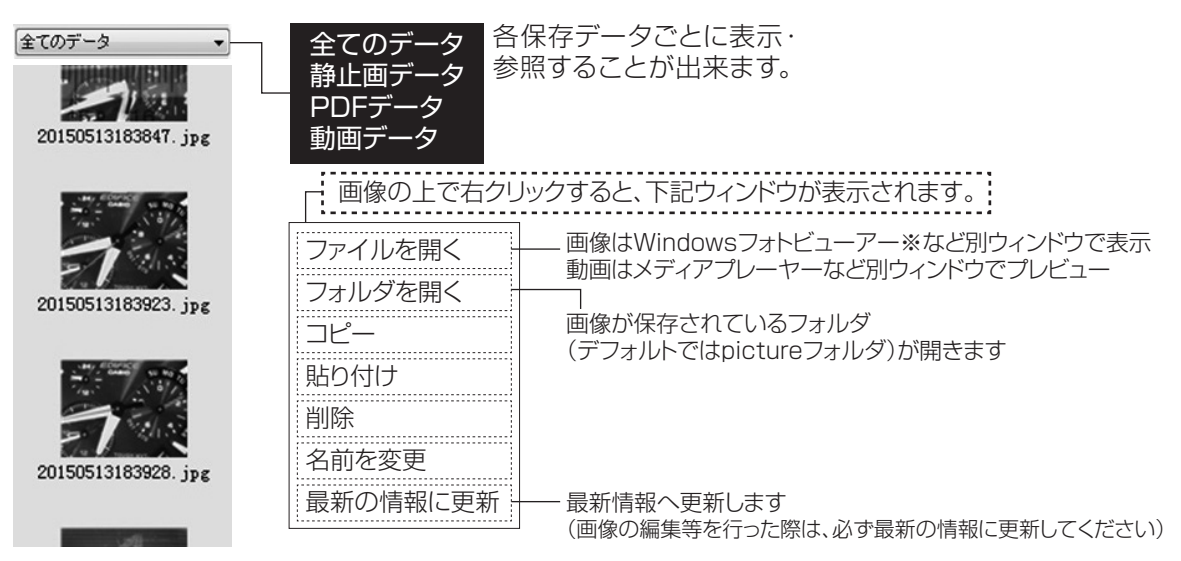

※パソコンにインストールされているソフトによって異なります。

## 4. プレビューツールパレット

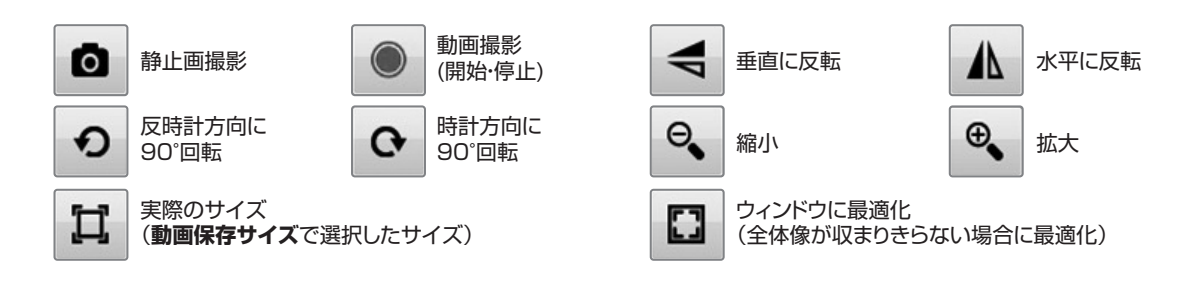

### ヒント

 ● パレットが図のような状態のときは[動画保存サイズ]と[静止画保存サイズ] が 一致しており、表示画像を拡大/縮小して撮影ができます。

|  | • • • • • |
|--|-----------|
|--|-----------|

 ● パレットが図のような状態のときは[動画保存サイズ]と[静止画保存サイズ] が 一致しておらず、表示画像を拡大/縮小しての撮影はできません。

|--|--|

● [動画保存サイズ]で1280×720、2592×1944を選択した場合は表示画像 を拡大/縮小しての撮影、動画の保存はできません。

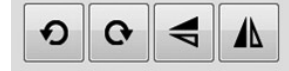

| Ц    |     | ٥ |
|------|-----|---|
| رليل | لعا | 0 |

▶ 撮影画像は取り込んだ際の 「年月日・時間」 がファイル名となり、保存されます。

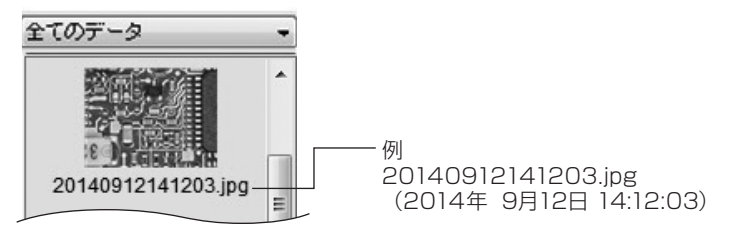

## 編集画面の構成

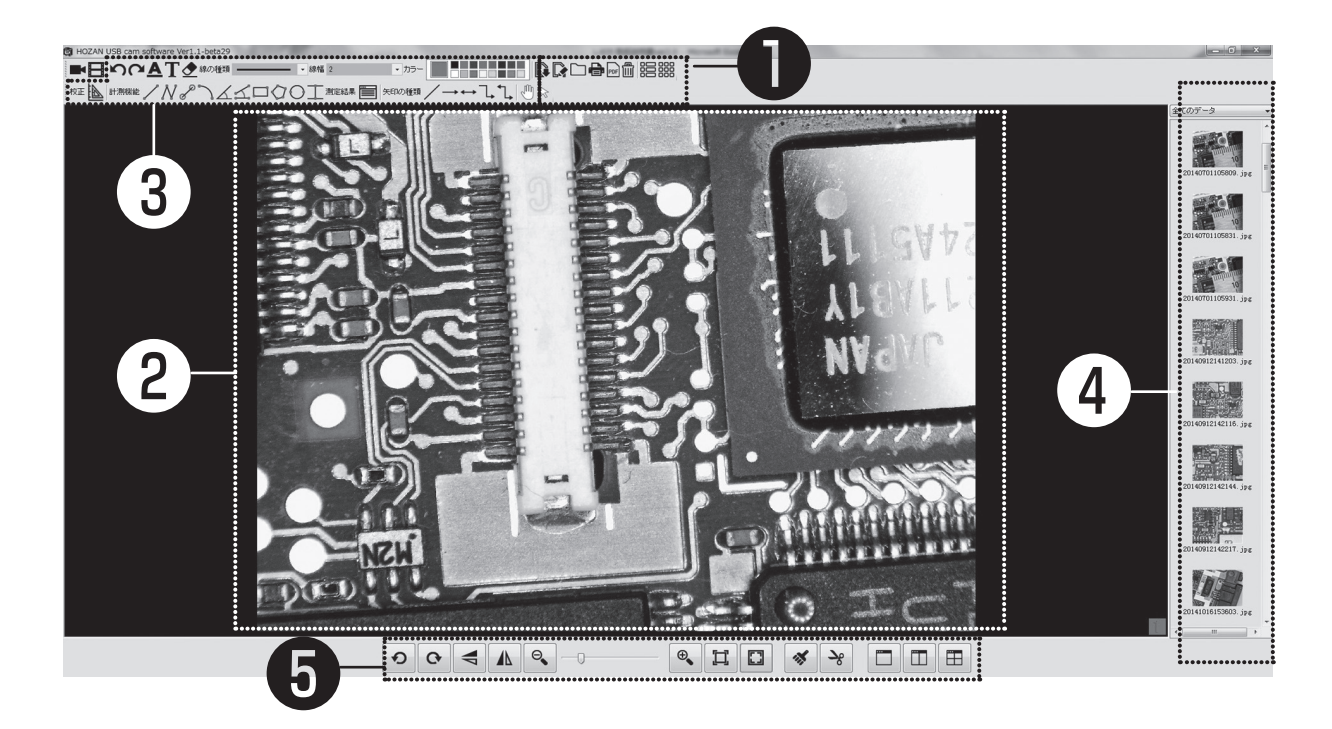

- 1. ドキュメントツールパレット(P.7) 画像挿入・印刷・削除設定を行います。
- 2. プレビューウィンドウ (P.8) サムネイルウィンドウで選択した画像を表示します。
- 3. 測定ツールパレット (P.9) 画像内のサイズ測定を行います。
- 4. サムネイルウィンドウ (P.4) 保存された画像を表示します。
- 5. 編集ツールパレット (P.11)

回転・拡大/縮小・撮影等の基本的な操作を行います。

## 編集画面の構成

## 1. ドキュメントツールパレット

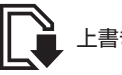

上書き保存

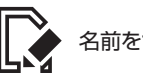

削除

名前をつけて保存

PDF

PDF保存

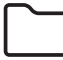

任意のフォルダから画像(PDF/ BMP/JPG/PNG)を開く

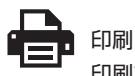

印刷プレビュー画面の下図アイコンは ご使用いただけません。ご了承ください。

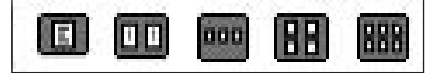

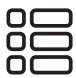

撮影したファイルの詳細情報を一覧表示

[名前・種類・更新時間・サイズ・解像度]

| 名前                  | 種類    | 更新日時                | サイズ    | 解像度      |  |
|---------------------|-------|---------------------|--------|----------|--|
| 20140912142116.jpg  | . JPG | 2015/06/01 15:29:48 | 218 KB | 1024*768 |  |
| 20140912142144.jpg  | . JPG | 2015/06/01 15:30:08 | 198 KB | 1024*768 |  |
| 20140912142217.jpg  | . JPG | 2015/06/01 15:29:54 | 183 KB | 1024*768 |  |
| 20141016153603. jpg | . JPG | 2015/04/21 9:41:27  | 72 KB  | 640*480  |  |

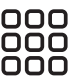

000 000 撮影したファイルの縮小版を一覧表示 000

[サムネイル]

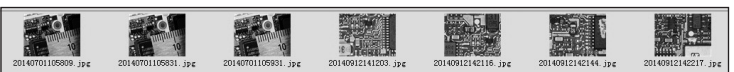

### 2. プレビューウィンドウ

サムネイルウィンドウで選択した画像の表示や、分割画面による比較等を行います。 動画 (AVI) については、別ウィンドウ※ (Windows Media Plaver等) にて表示されます。 ※パソコンにインストールされているソフトによって異なります。

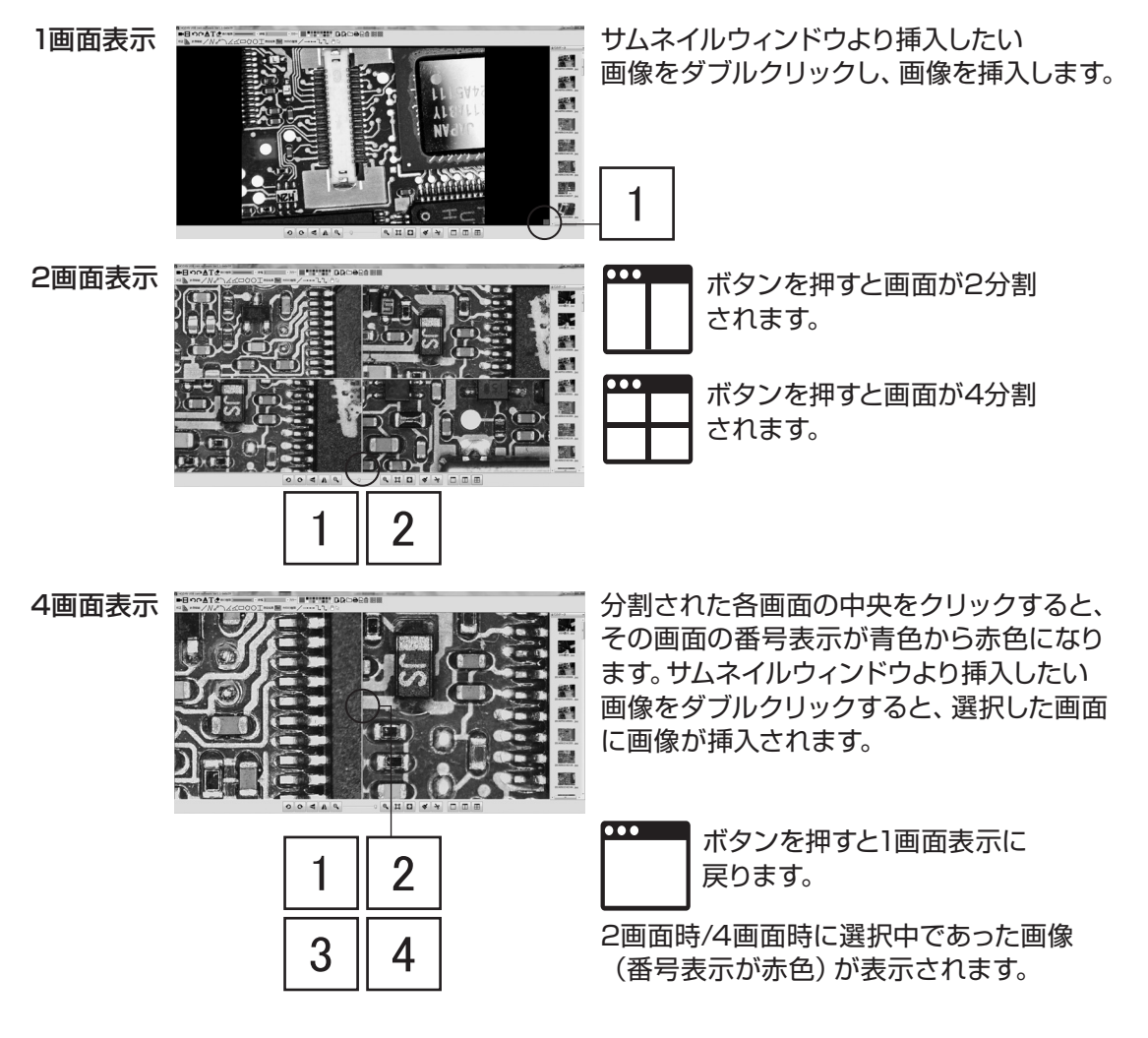

### ヒント

編集画面での右記2機能は、別ウィンドウで表示されます。

Windows Media Plaver:

Windowsに付属するマルチメディア コンテンツ再生ソフトウェアの名称 ペイント: Windowsに付属するグラフィック

ソフトウェアの名称

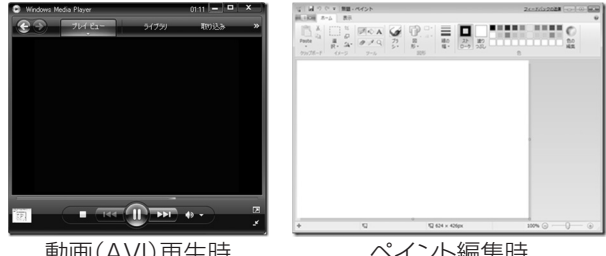

動画(AVI)再生時

ペイント編集時

### 3. 測定ツールパレット

計測機能の使用前に校正が必要です。以下の手順に沿って校正を実施してください。

#### 校正方法

まず、寸法基準となる物 (スケール、ミクロメーターなど)を撮影し、編集ウィンドウに移動します。

サムネイルより寸法基準となる画像を選択し、プレビューウィンドウに表示させます。

2 編集画面の ボタンをクリックすると、校正ウィンド ウが表示されますので、校正タブを選択します。 初期状態では選択できるデータはありません。

#### 各項目について

| ID       | ÷ | 自動で決定されます。           |
|----------|---|----------------------|
| 画素数(pix) | ; | 選択した範囲のピクセル数が表示されます。 |
| 校正長さ     | ; | 選択した範囲の実際の長さを入力します。  |
| 校正名称     | ; | 設定した値に名前をつけることができます。 |
| 校正長さ単位   | ; | 校正時の寸法基準の単位を設定します。   |

3 撮影した寸法基準となる画像の、基準となる長さの始点・ 終点を画像上でクリックします。

【例】スケールで、10mm離れた点2点を選ぶ

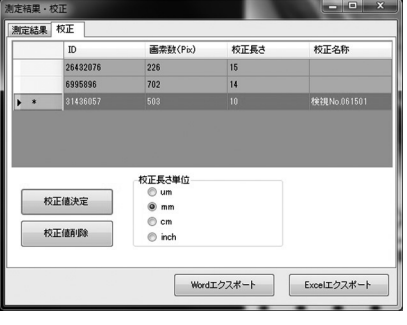

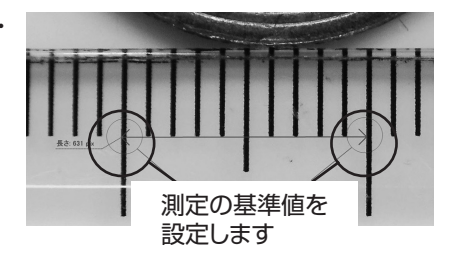

次に校正名称の項目をクリックして任意の名称を入力 します(校正名称は登録しなくても使用できます)。 これで校正が完了しました。

登録した校正値を使用するには、使用する校正値の いちばん左の空欄をクリックして行を選択した状態で 校正値決定ボタンを押します。 【例】

10mmの範囲を基準とした場合 校正長さには「10」を入力、 校正長さ単位は「mm」を選択

使用中の校正値には、このマークが 表示されます。

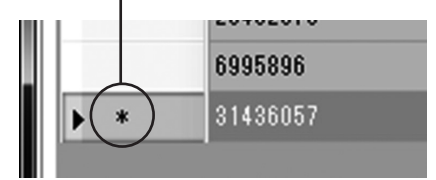

#### 校正値の変更・削除について

倍率の変更、作動距離の変更のたびに、校正を行う必要があります。 別の校正値を使用する場合は、校正ウィンドウを開き、変更したい校正値の行を選択します。 その後、校正値決定をクリックすると変更できます。 校正値削除ボタンで登録済みの校正値を削除できます。 ※使用中の校正値は削除できません。

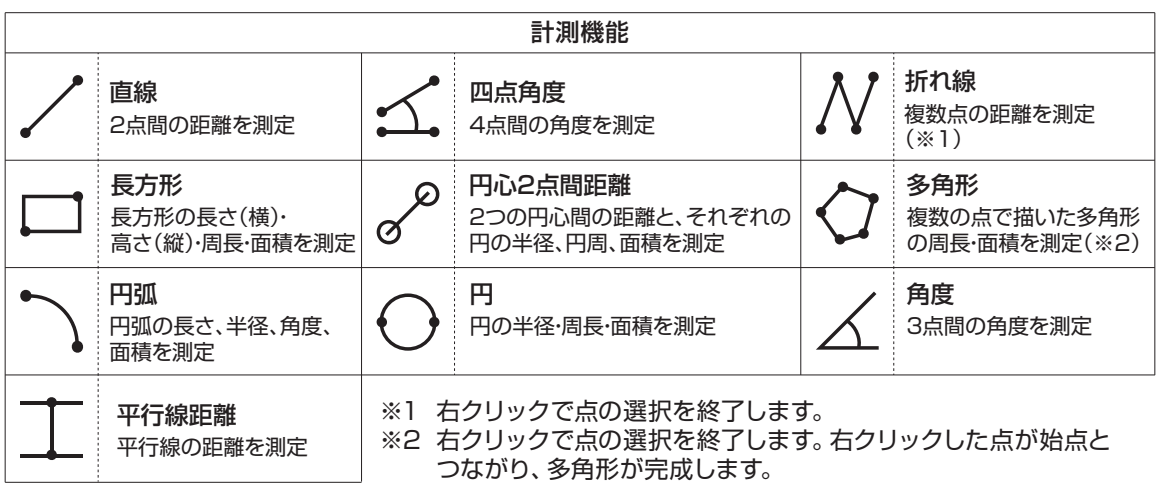

● 保存前 (編集中) であれば何度でも変更可能です。

#### 測定結果の保存方法

■ ボタンをクリックすると、右のような測定結果 ウィンドウが表示されます。

計測機能を使用すると、自動的に計測結果がウィンドウに 表示されます。

測定結果はウィンドウ右下のWordまたはExcelエクスポートをクリックすると保存できます。

| 測定結果・校正                                                                                                    | _ <b>_</b> ×           |
|----------------------------------------------------------------------------------------------------|------------------------|
| 測定結果校正                                                                                                    |                        |
| 1直線<br>長さ=1.889 mm                                                                                                    |                        |
| 2折れ線<br>周(線)長=14.899 mm                                                                                                    |                        |
| 3円心2点間距離<br>半徑1=0.520 mm<br>間(線)是1=0.520 mm<br>面積1=0.850 mm<br>長元=4,431 mm<br>半径2=1047 mm<br>割(線)長2=6.581 mm<br>面積2=3.446 mm <sup>2</sup> |                        |
| 4円頭<br>半径=1.902 mm<br>角度=309.365°<br>間(線)是=8.940 mm<br>面積=9.769 mm                                                                        |                        |
| 5角度<br>角度=80.384°                                                                                                    |                        |
| 6四点角度                                                                                                    |                        |
|                                                                                                    | WordIDZ#-+ ExcelIDZ#-+ |

### 測定ツールパレット 機能説明

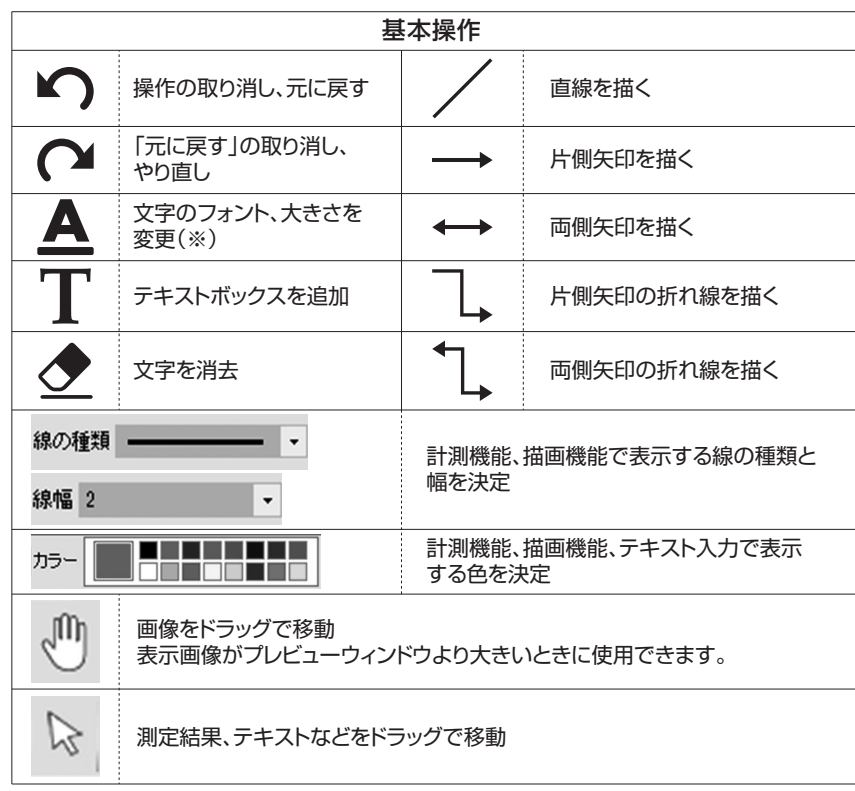

※編集中のすべての文字に反映されます(入力済みの丁テキストには反映されません)。

## 5. 編集ツールパレット

ペイント編集・カット・画面表示等の基本的な編集を行います。 (下記以外のボタンはP.5をご覧ください。)

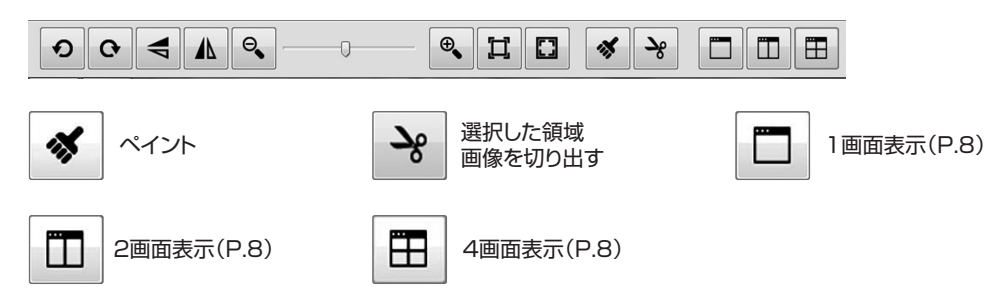

# 最新版ソフトウェアについて

最新版のソフトウェアは当社Webサイトでインストールできます。 ホーザン総合サイト > サポート&サービス【ソフトウェアダウンロード】 https://www.hozan.co.jp/support/download/

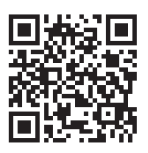

# よくあるご質問(FAQ)

Webサイトでは、頻繁にお問い合わせがある質問を製品カテゴリごとにまとめて 紹介しています。 ぜひご活用ください。 http://faq.hozan.co.jp/support/

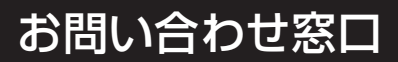

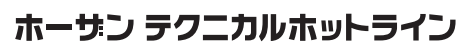

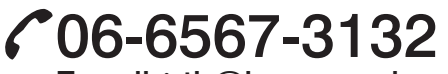

E-mail: th@hozan.co.jp 【月曜日から金曜日(祝日を除く)の10:30~12:00、13:00~17:00】 https://www.hozan.co.jp/

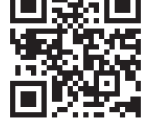

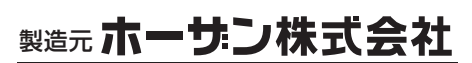

本社 〒556-0021 大阪市浪速区幸町1-2-12 https://www.hozan.co.ip/

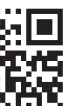